## Steps to install TRIRIGA on Oracle over TLS

This installation guide documents the keys steps to getting the TRIRIGA installer to install the database on oracle over TCPS. This guide assumes that you have TCPS properly configured and can connect using a database query tool.

Although steps are showing GUI UI, this should also work with command line for Linux.

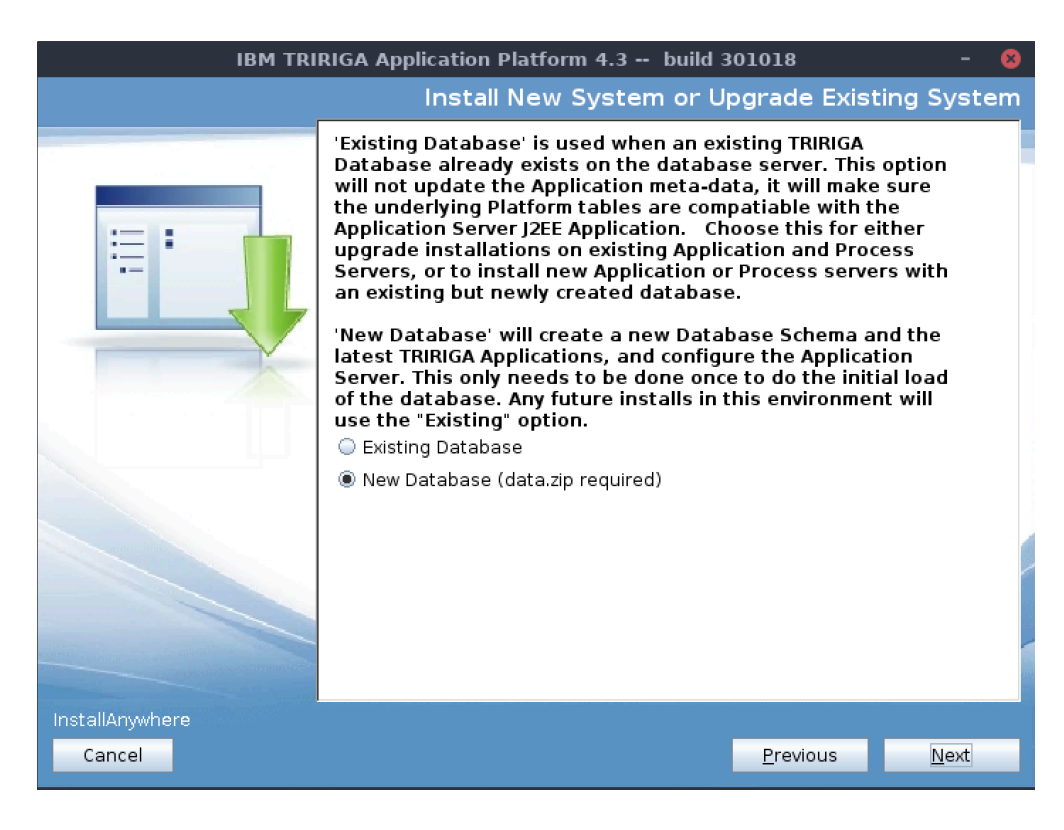

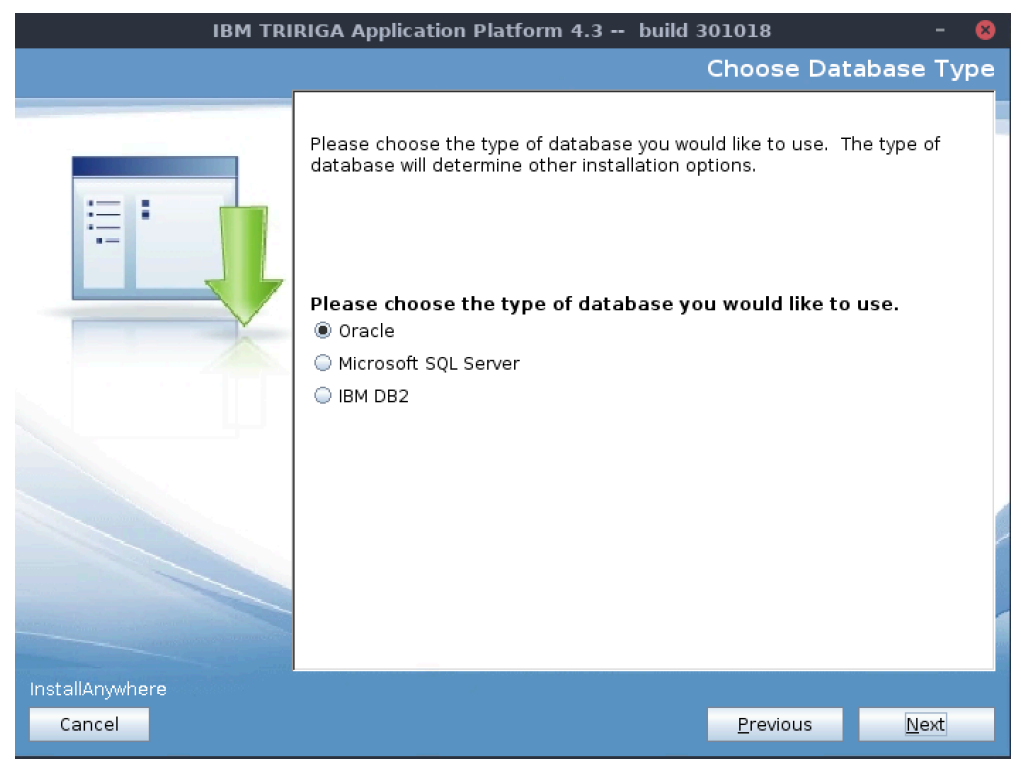

| IBM TRIRIGA Application Platform 4.3 build 301018 - 😣                                                                                                    |                                                                                                    |   |  |  |
|----------------------------------------------------------------------------------------------------|----------------------------------------------------------------------------------------------------|---|--|--|
|                                                                                                    | Choose Database Installation Options                                                                                                    | ; |  |  |
|                                                                                                    | This allows you to choose what action should be performed on the database.                                                                       |   |  |  |
|                                                                                                    | Choose which database option to perform.<br>© Create Tablespaces, Schema/User and Load Data<br>© Create Schema/User and Load Data<br>© Load Data |   |  |  |
|                                                                                                    |                                                                                                    |   |  |  |
| and the second second se |                                                                                                    |   |  |  |
| InstallAnywhere<br>Cancel                                                                                                    | Previous <u>N</u> ext                                                                                                    |   |  |  |

Select which data you want the installer to configure:

Enter the connection details as you normally would for a TCP connection, and then continue to configure the rest of the db options (users, table-spaces, etc)

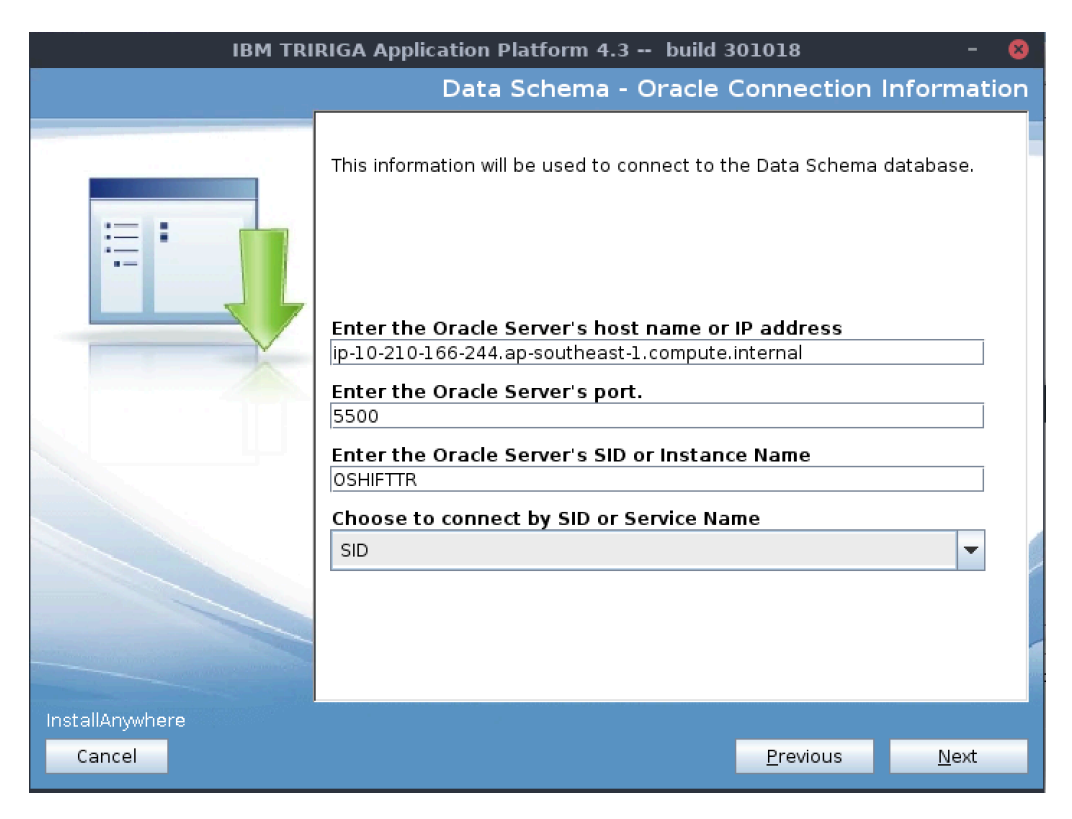

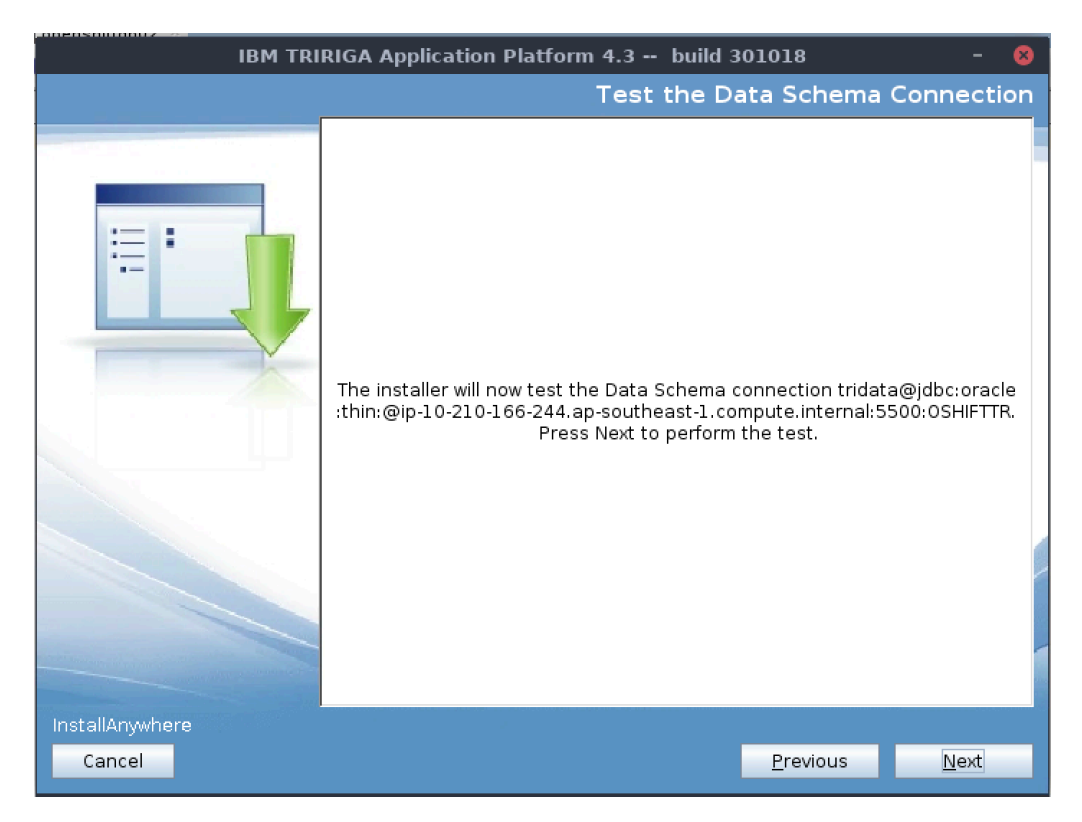

When you get to installer step that the tests connection click Next

The connection will fail. That is okay just go ahead and click *Next* on this screen and continue configuring the time zone the data pools, and font end server.

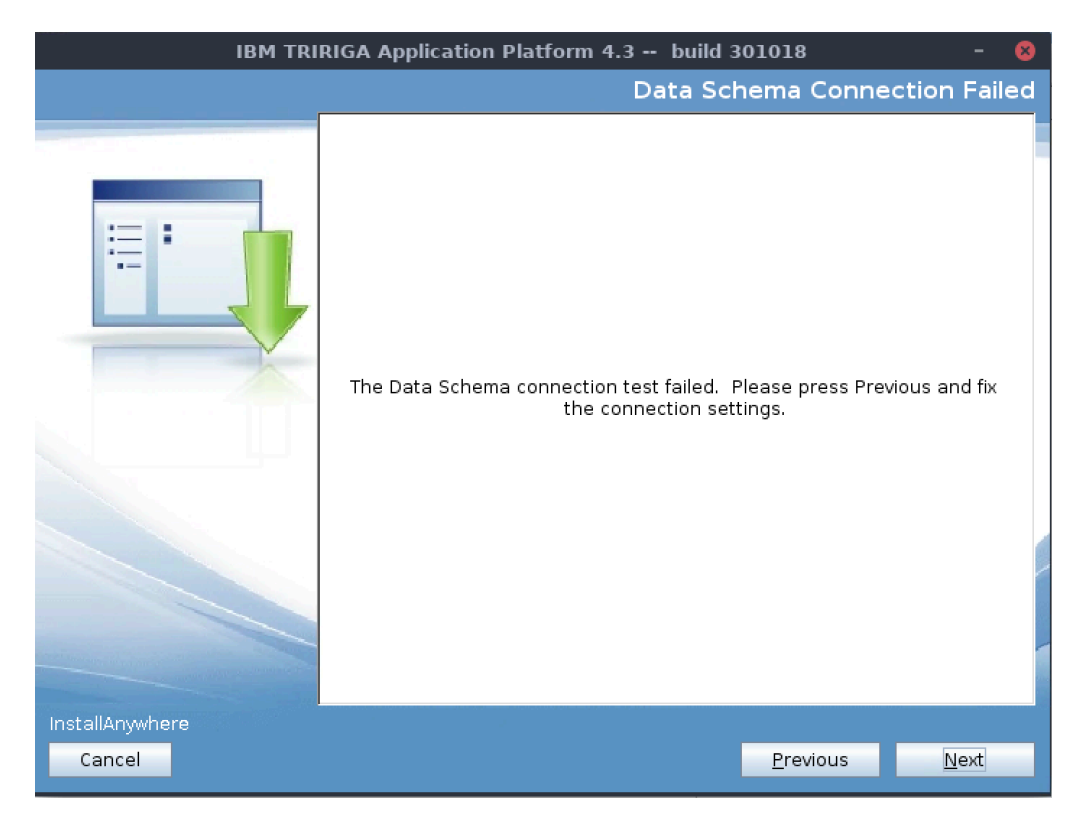

When you get to the Pre-Installation Summary step click Install.

| IBM TRIRIGA Application Platform 4.3 build 301018 - 😣 |                                                                                                    |                  |           |  |
|-------------------------------------------------------|----------------------------------------------------------------------------------------------------|------------------|-----------|--|
|                                                       | Pr                                                                                                    | e-Installatio    | n Summary |  |
|                                                       | Please Review the Following Before Co                                                                                                    | ntinuing:        |           |  |
|                                                       | Product Name:<br>IBM TRIRIGA Application Platform<br>Install Folder:<br>/home/scott.hale1.linux/ibm/tririga2<br>Disk Space Information (for Installation<br>Required: 1,183,083,590 Bytes<br>Available: 67,777,753,088 Bytes | Target):         |           |  |
| InstallAnywhere                                       |                                                                                                    |                  |           |  |
| Cancel                                                |                                                                                                    | <u>P</u> revious | Install   |  |

The installer will now deploy the configuration files onto the local file system.

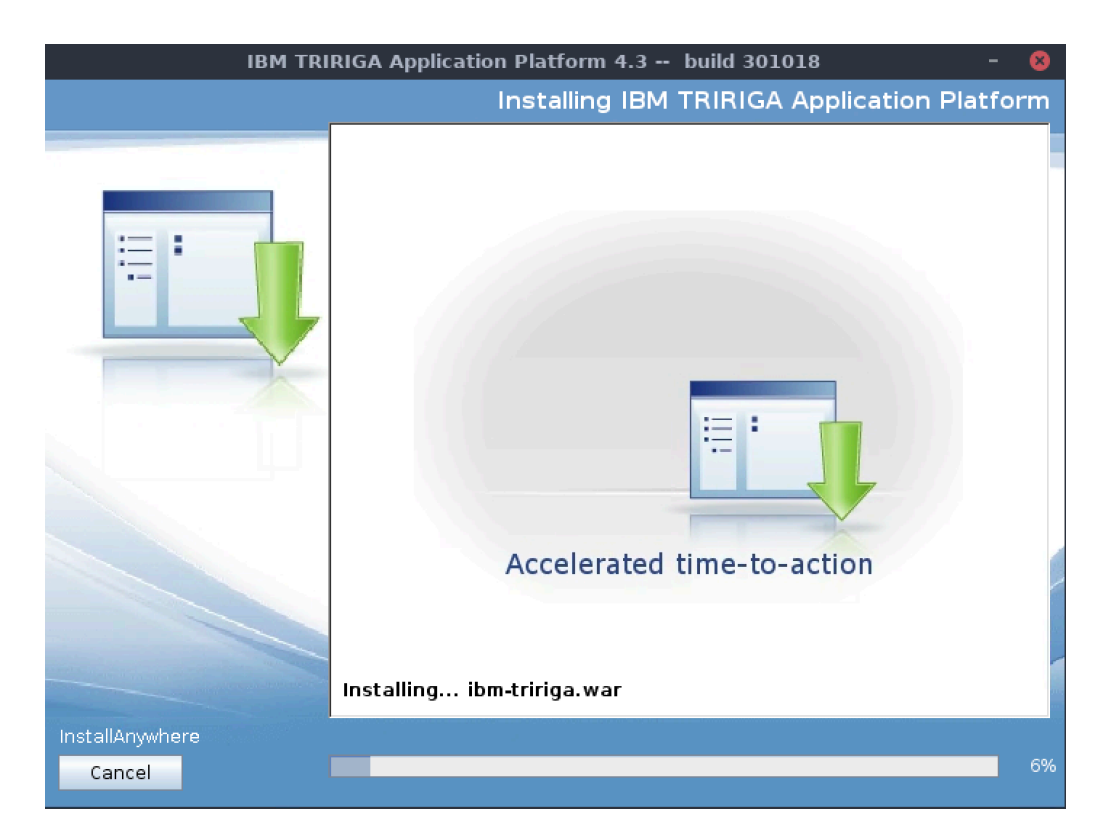

Once files have been deployed (progress bar shows 100% and the next step is displayed) we will step away from the installer, navigate to the local install directory and open the build.properties file.

In build.properties let's replace the *data.db.url* and *data.admin.url* strings with the jdbc connection strings configured for TCPS

In my case that TCPS jdbc string looked like this:

```
jdbc:oracle:thin:@(DESCRIPTION=(ADDRESS=(PROTOCOL=TCPS)
(HOST=ip-10-210-166-244.ap-southeast-1.compute.internal)(PORT=5500))
(CONNECT_DATA=(SERVER=DEDICATED)
(SERVICE_NAME=OSHIFTTR)))
```

NOTE- there must not be ANY whitespace in the data.db.url and data.admin.db.url entries

```
📄 build.properties 💥
db.driver=oracle.jdbc.OracleDriver
# Database Information
data.db.username={[(vckz1LAeelPVZxgyQqg+UQ==)]}
data.db.password={[(vckz1LAeelPVZxgyQgg+UQ==)]}
data.admin.db.username={[(tIpxrn+I7bs=)]}
data.admin.db.password={[(uZwE3gFHVMKKNyvnqKCtTg==)]}
idata.db.url=jdbc:oracle:thin:@ip-10-210-166-244.ap-southeast-1.compute.internal:5500:0SHIFTTR
Jata.admin.db.url=jdbc:oracle:thin:@ip-10-210-166-244.ap-southeast-1.compute.internal:5500:OSHIFITR
data.db.host=ip-10-210-166-244.ap-southeast-1.compute.internal
data.db.port=5500
data.db.name=OSHIFTTR
data.db.stype=:
data.db.pool.min=10
data.db.pool.max=100
data.db.data_tblspace=TRIDATA_DATA
data.db.datafile=tridata43x_data01.dbf
data.db.datasize=2500
data.db.index tblspace=TRIDATA INDX
data.db.indxfile=tridata43x indx01.dbf
data.db.indxsize=2500
data.db.bufferpool=TRIRIGABUFFERPOOL
 📄 *build.properties 💥
db.driver=oracle.jdbc.OracleDriver
# Database Information
data.db.username={[(vckz1LAeelPVZxgyQqg+UQ==)]}
data.db.password={[(vckz1LAeelPVZxgyQqg+UQ==)]}
data.admin.db.username={[(tIpxrn+I7bs=)]}
data.admin.db.password={[(uZwE3gFHVMKKNyvnqKCtTg==)]}
data.db.url=jdbc:oracle:thin:@(DESCRIPTION=(ADDRESS=(PROTOCOL=TCPS)(HOST=ip-10-210-166-244.ap-
southeast-1.compute.internal)(PORT=5500))(CONNECT_DATA=(SERVER=DEDICATED)(SERVICE_NAME=OSHIFTTR))
data.admin.db.url=jdbc:oracle:thin:@(DESCRIPTION=(ADDRESS=(PROTOCOL=TCPS)(HOST=ip-10-210-166-244.ap-
southeast-1.compute.internal)(PORT=5500))(CONNECT_DATA=(SERVER=DEDICATED)(SERVICE_NAME=OSHIFTTR)))
data.db.host=ip-10-210-166-244.ap-southeast-1.compute.internal
data.db.port=5500
data.db.name=OSHIFTTR
data.db.stype=:
data.db.pool.min=10
data.db.pool.max=100
data.db.data_tblspace=TRIDATA_DATA
data.db.datafile=tridata43x data01.dbf
data.db.datasize=2500
data.db.index_tblspace=TRIDATA_INDX
data.db.indxfile=tridata43x_indx01.dbf
data.db.indxsize=2500
```

```
data.db.bufferpool=TRIRIGABUFFERPOOL
```

Please note that in the screen shot above text wrap is enabled on my editor, there should be no newlines in the jdbc connection string.

Save the build.properties file and now let's return to the installer and continue with the installation. Click *Next* on the screen shown below.

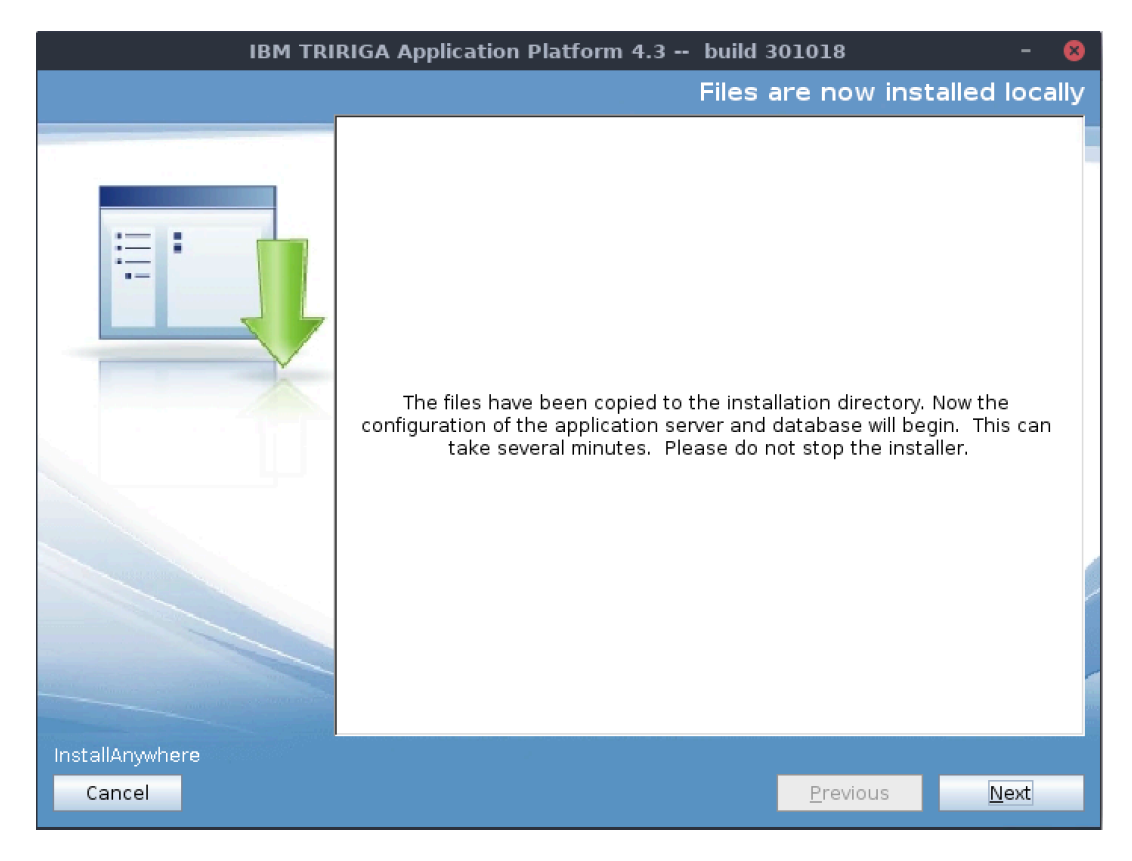

The installer will now connect and complete the installation over TCPS. To view the installer progress you can tail the ant.log file in the installation directory.

| Terminal                                                                                                    | IBM TRIRIGA Application Platform 4.3 build 301018 - 🛞                               |  |  |
|----------------------------------------------------------------------------------------------------|-------------------------------------------------------------------------------------|--|--|
| File Edit View Search Terminal Help                                                                                           | Please Wait                                                                         |  |  |
| Sun Aug 21 23:02:32 EDT 2022 (7s)                                                                                             |                                                                                     |  |  |
| Sun Aug 21 23:02:32 EDT 2022 (7s)                                                                                             |                                                                                     |  |  |
| db-data-import:                                                                                                    |                                                                                     |  |  |
| <pre>[echo] Importing to {[(vckz1LAeelPVZxgyQqg+UQ==)]}@jdbc:oracle:thin:@(DESCRIPTION=(ADDRESS=(PROTOCOL=TCPS)(HOST=ig</pre> |                                                                                     |  |  |
| 44.ap-southeast-1.compute.internal)(PORT=5500))(CONNECT_DATA=(SERVER=DEDICATED)(SERVICE_NAME=0SHIFTTR)))                      |                                                                                     |  |  |
| [java] Connecting to tridata43x@jdbc:oracle:thin:@(DESCRIPTION=(ADDRESS=(PROTOCOL=TCPS)(HOST=ip-10-210-166-244.ap-            | -Si                                                                                 |  |  |
| ompute.interna()(PORT=5500))(CONNECT_DATA=(SERVER=DEDICATED)(SERVICE_NAME=OSHIFTTR)))                                         |                                                                                     |  |  |
| []aVa] /new/createuatal.sql                                                                                                   | IBM TRIRIGA Applicatio 🛛 😣                                                          |  |  |
| [jaun Aug 21 23:12:00 ED1 2022 (3075)<br>[jaua] Setting Locale to US from English (United States)                             |                                                                                     |  |  |
| [java] ADMIN ANALYZE 1 rows imported                                                                                          | Configuring IBM TRIRIGA Server IBM TRIRIGA Application Platform is being configured |  |  |
| [java] ADMIN ANALYZE COMMAND 6 rows imported                                                                                  | pr your system. This may take a moment                                              |  |  |
| (java) ADMIN ANALYZE PARAMETERS 2 rows imported                                                                               |                                                                                     |  |  |
| [java] APPLICATION_OBJECT 145091 rows imported                                                                                |                                                                                     |  |  |
| [java] APPLICATION_SERVICE 14396 rows imported                                                                                |                                                                                     |  |  |
| [java] APP_OBJECT_PERMISSION 814017 rows imported                                                                             |                                                                                     |  |  |
| [java] APP_OBJECT_PERMISSION_V 814017 rows imported                                                                           |                                                                                     |  |  |
| []ava] BOB_RELEASE_LIST 97 rows imported                                                                                      |                                                                                     |  |  |
| []ava] BOIYPE_FAMILY 103 rows imported                                                                                        |                                                                                     |  |  |
| [Java] BOTPE_FAMILT V 103 rows imported                                                                                       |                                                                                     |  |  |
| [java] BOTHE_STATE TRANSITION 22222 rows imported                                                                             |                                                                                     |  |  |
| [java] BOTYPE STATE TRANSITION V 22222 rows imported                                                                          |                                                                                     |  |  |
| [java] BOTYPE STATE V 1483 rows imported                                                                                      |                                                                                     |  |  |
| [java] BOTYPE_STTRAN_INCL_EXCL 41793 rows imported                                                                            | InstallAnywhere                                                                     |  |  |
| [java] BOTYPE_STTRAN_INCL_EXCL_V 41793 rows imported                                                                          | Cancel Previous Next                                                                |  |  |
| [java] BOTYPE_STTRAN_LABELS 19186 rows imported                                                                               |                                                                                     |  |  |
| [java] BOTYPE_STTRAN_LABELS_V 19186 rows imported                                                                             | store /ire/lib/security/cacerts_file ~/Downloads/o                                  |  |  |
| [java] BOTYPE_STTRAN_LABEL_ATTRS 17249 rows imported                                                                          |                                                                                     |  |  |
| []ava] BOTYPE_STITRAN_LABEL_ATTRS_V 17249 rows imported                                                                       |                                                                                     |  |  |
| I) ava j BUDGE TREPURI TAKEN Z rows imported                                                                                  |                                                                                     |  |  |
| [java] couperint value persistence 1 couperint imported                                                                       |                                                                                     |  |  |
| [java] CAD_ATTACH REFORD 646 rows imported                                                                                    |                                                                                     |  |  |
| liaval CAD CICONFIG 101 rows imported                                                                                         |                                                                                     |  |  |
| [java] CAD DISCIPLINE 2 rows imported                                                                                         |                                                                                     |  |  |
| [java] CAD_DRAWINGTYPE 2 rows imported                                                                                        |                                                                                     |  |  |
| [java] CAD_LABEL_STYLES 8 rows imported                                                                                       | 31AF1901B019F15E                                                                    |  |  |
| [java] CALENDAR 49 rows imported                                                                                              |                                                                                     |  |  |
| [java] CALENDAR_SET 21 rows imported                                                                                          |                                                                                     |  |  |
| [java] CALENDAR_SET_COLUMN 124 rows imported                                                                                  |                                                                                     |  |  |
| []ava] CALENDAR_SET_COLUMN_MAP 174 rows imported                                                                              |                                                                                     |  |  |
| []avaj DD_FIELDS 10763 rows imported                                                                                          |                                                                                     |  |  |
|                                                                                                    |                                                                                     |  |  |

Once the installer has completed verify that the ant.log shows successful completion of the installation (the install anywhere console or gui may show a false negative due to the *Data Schema Connection* error displayed in the steps above).

Also check your jdbc connection settings in the application server configuration to ensure the tcps is enabled then start your application server.

### Steps to upgrade TRIRIGA on Oracle over TLS

These steps are to allow you to upgrade TRIRIGA over TLS without a change to the TRIRIGA installer, for this to work, we need to make the installer think you are doing a clean install even though it will end up being an upgrade. You will need to pull down the installer and the data.zip even though the installer will not use the data.zip.

## **IMPORTANT** – need to make sure the build you are upgrading is NOT a downgrade as the internal check by the installer will not be done. Make sure the TRIRIGA installer version is greater (i.e. 4.0 -> 4.1).

Make sure to type in the directory where you want the upgrade to go to. Like with a normal TRIRIGA upgrade process, the upgrade directory must be a directory different from the original directory.

|        |                                                                                                    | Choose li        | nstall Folder                      |
|--------|----------------------------------------------------------------------------------------------------|------------------|------------------------------------|
|        | Please install to a new directory. Please rename the suggested installat<br>directory if it exists. For example, rename 'C:\Tririga' to<br>'C:\Tririga-oldYYYYMMDD' where 'YYYYMMDD' is today's date in<br>Year-Month-Day format.<br>Where do you want to install?<br>/home/craig.phipps.linux/ibm/upgrade<br><u>B</u> estore Default Folder Ch <u>o</u> ose |                  | ed installation<br>Ch <u>o</u> ose |
|        |                                                                                                    |                  |                                    |
| Cancel |                                                                                                    | <u>P</u> revious | <u>N</u> ext                       |

Since we are tricking the installer, tell the installer you want a new install.

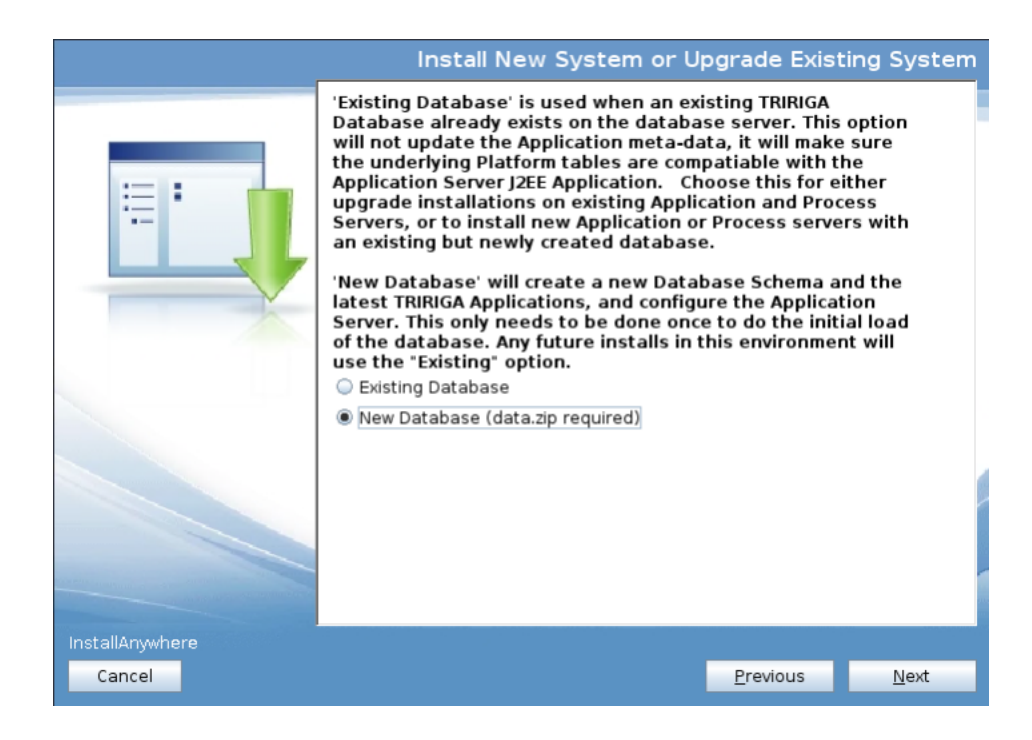

Include the data.zip for the installer.

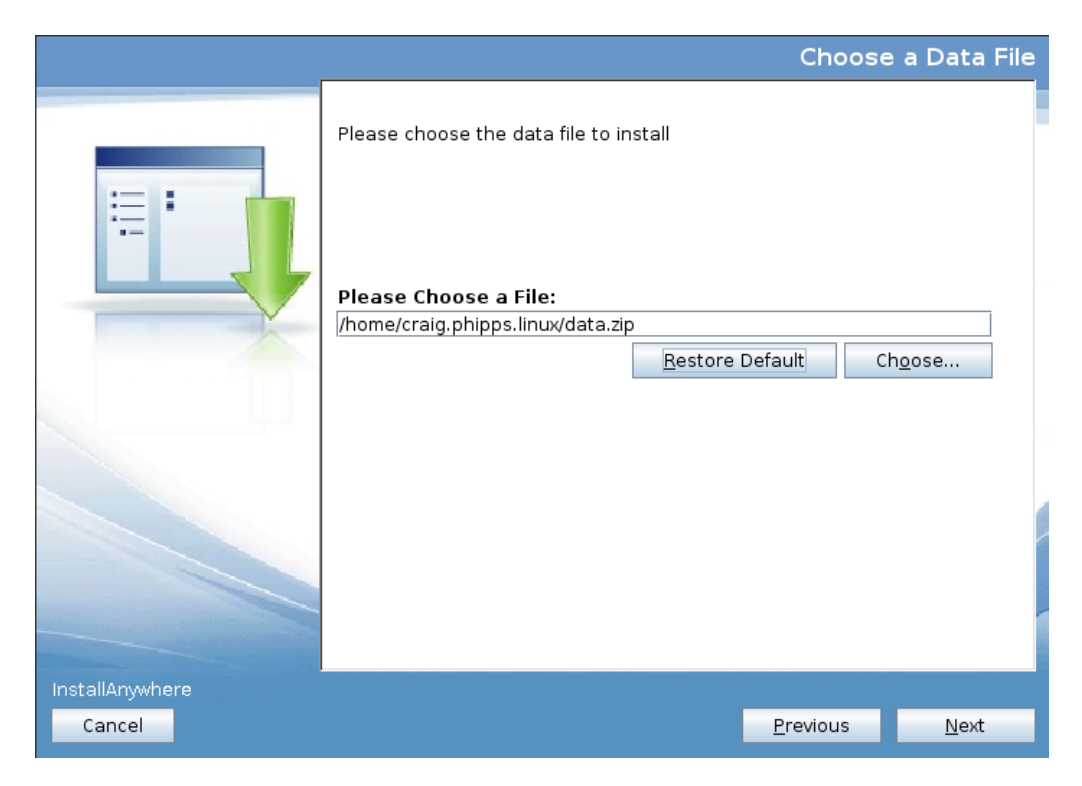

When filling out all the other pages including database information, mail server, application server and settings, use the same data as the previous install.

| IBM TRIRIGA Application Platform 4.3 build 301018 - 😣 |                                                                                                    |                  |              |  |
|-------------------------------------------------------|----------------------------------------------------------------------------------------------------|------------------|--------------|--|
|                                                       | Data Schema - Oracle (                                                                                                    | Connection I     | nformation   |  |
| := :                                                  | This information will be used to connect to th                                                                                                    | ne Data Schema d | database.    |  |
|                                                       | Enter the Oracle Server's host name or IP address<br>ip-10-210-166-244.ap-southeast-1.compute.internal<br>Enter the Oracle Server's port.<br>5500<br>Enter the Oracle Server's SID or Instance Name<br>OSHIFTTR |                  |              |  |
|                                                       | Choose to connect by SID or Service Name                                                                                                    |                  |              |  |
|                                                       | SID                                                                                                    |                  |              |  |
|                                                       |                                                                                                    |                  |              |  |
| InstallAnywhere                                       |                                                                                                    |                  |              |  |
| Cancel                                                |                                                                                                    | <u>P</u> revious | <u>N</u> ext |  |

Continue past the failed connection test until you reach this page and TRIRIGA files have been copied to the new upgrade directory.

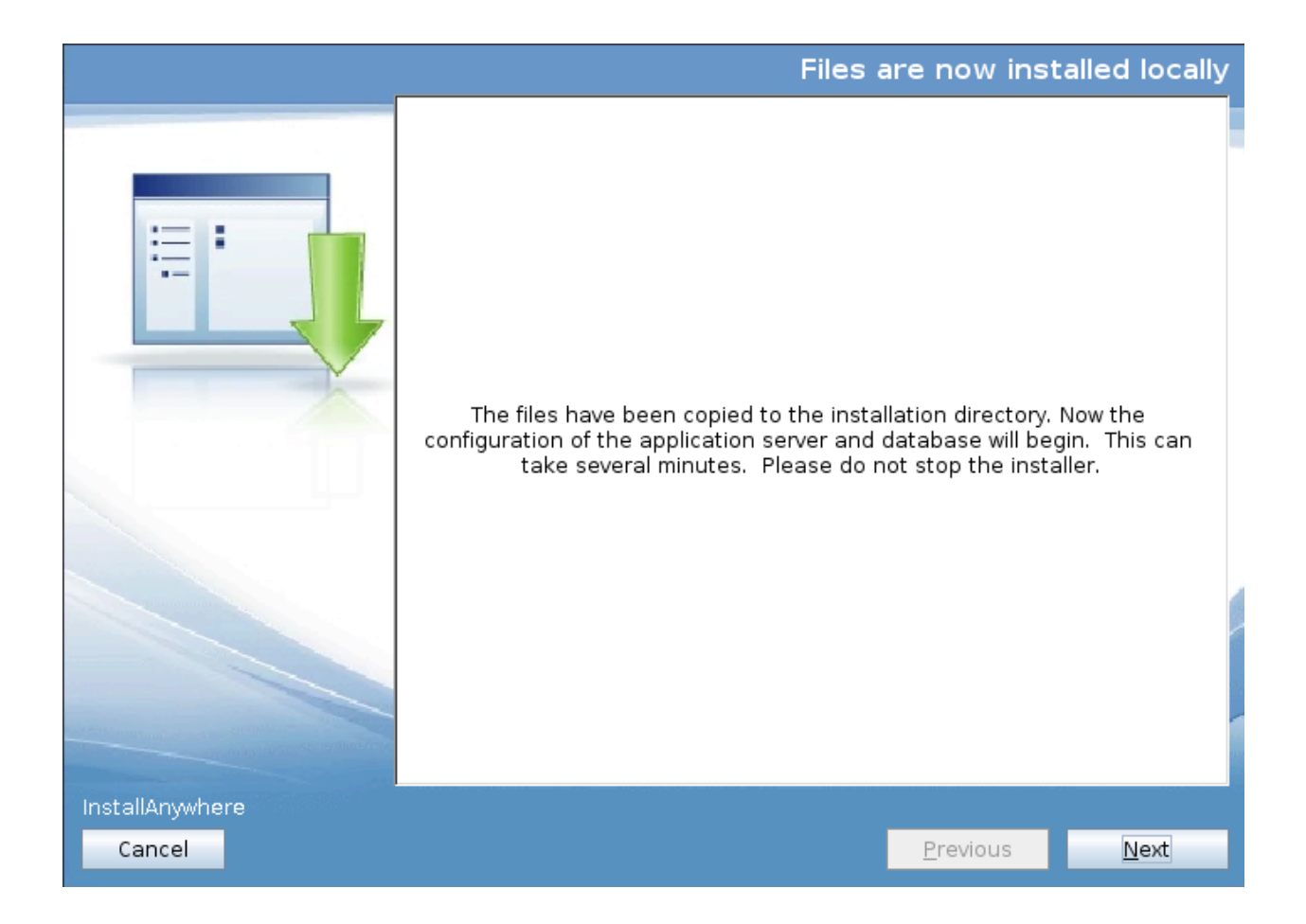

#### Edit the build.properties in the new upgrade directory.

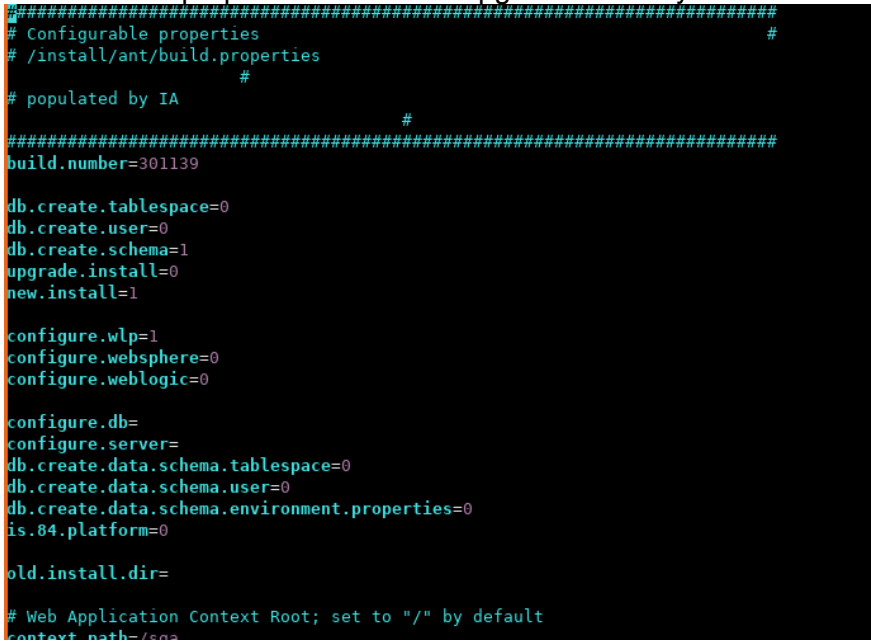

The following must to be updated at the top of the build.properties. Changing these will make the installer now do an upgrade instead of a new install.

db.create.tablespace=0 db.create.user=0 db.create.schema=0 upgrade.install=1 new.install=0

old.install.dir=<the full path to the previous TRIRIGA install directory>

Update the data.db.url and data.admin.db.url as you did in the initial install.

NOTE- there must not be ANY whitespace in the data.db.url and data.admin.db.url entries

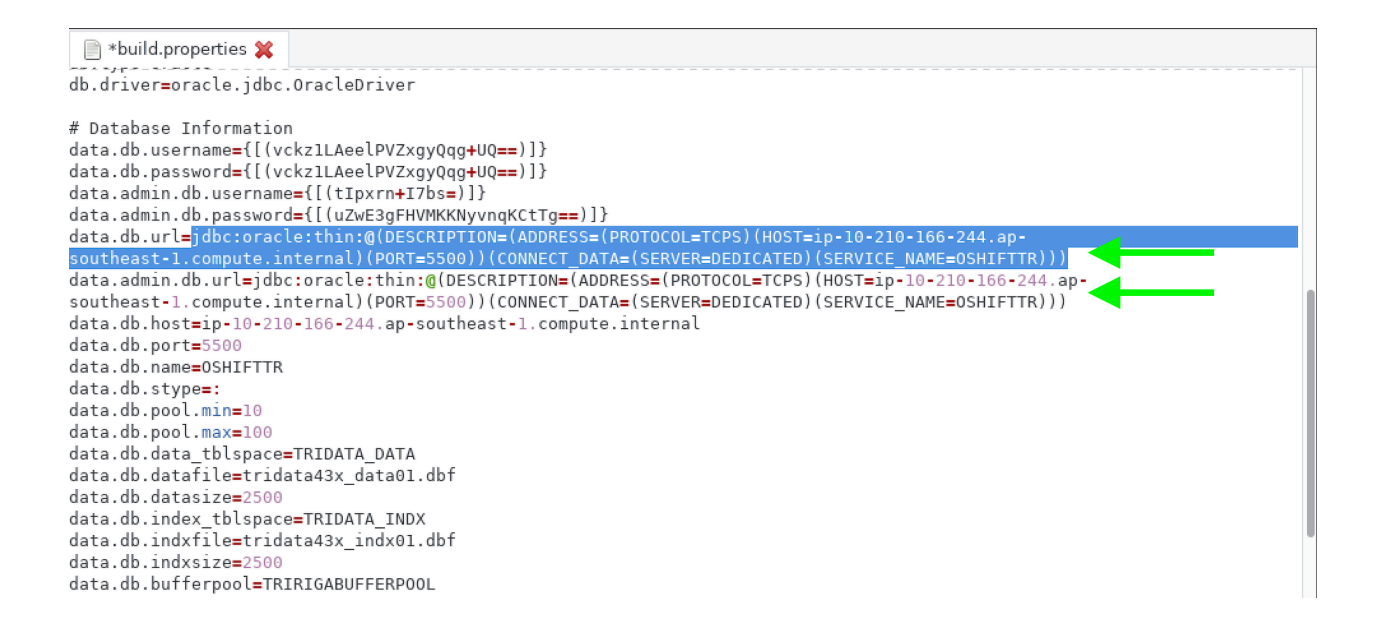

Save and exit from the build.properties. Now finish the installer.

Check the ant.log and make sure it completes without errors.

Start your server, it should be upgraded. Check the server.log.

# Steps to apply fix pack for TRIRIGA on Oracle over TLS

Pull down fix pack and make sure it is appropriate for the TRIRIGA you are fix packing.

Check the build.properties and make sure the data.db.url and the data.admin.db.url are correct for your tcps connection.

Run the fix pack installer. Check the ant.log.